# **OPERATING MANUAL INDU-WRC COMBO-01**

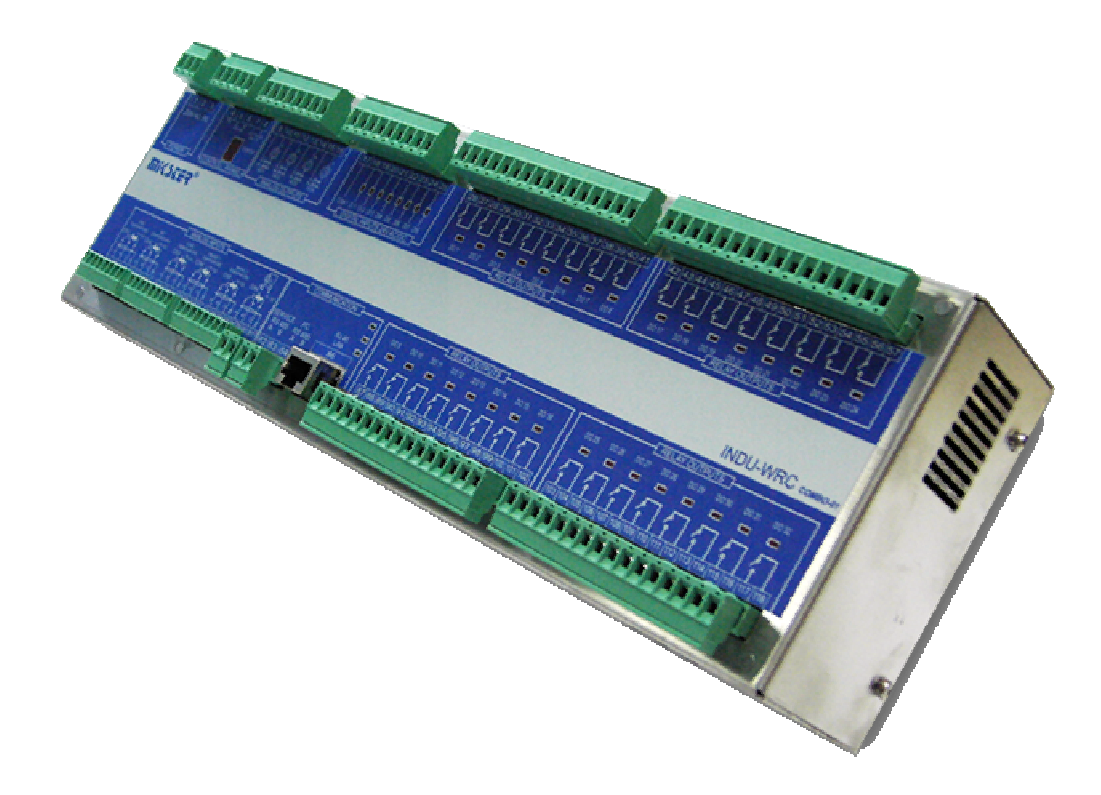

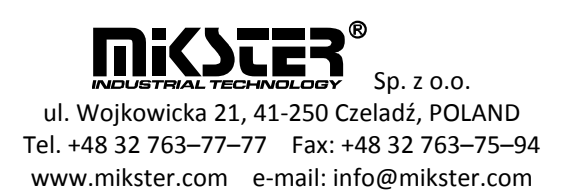

#### 1. THE METHOD OF MODULE ASSEMBLY

The module is to be installed on a bus bar TS 35 EG45 by Phoenix Contact.

#### 2. DESCRIPTION OF INPUTS AND OUTPUTS

INDU\_WRC COMBO-01 is fitted with:

4 analogue outputs AO.

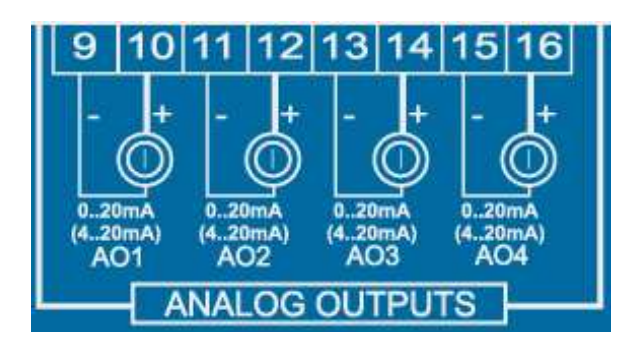

8 digital inputs DI

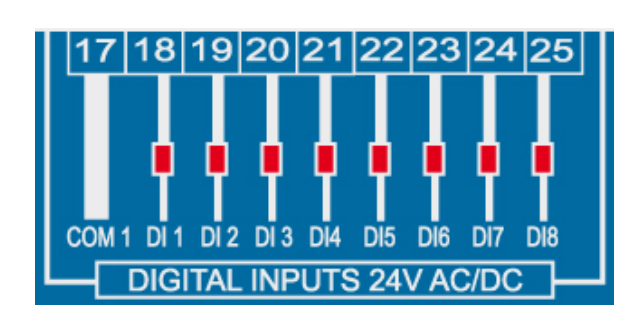

6 analogue inputs

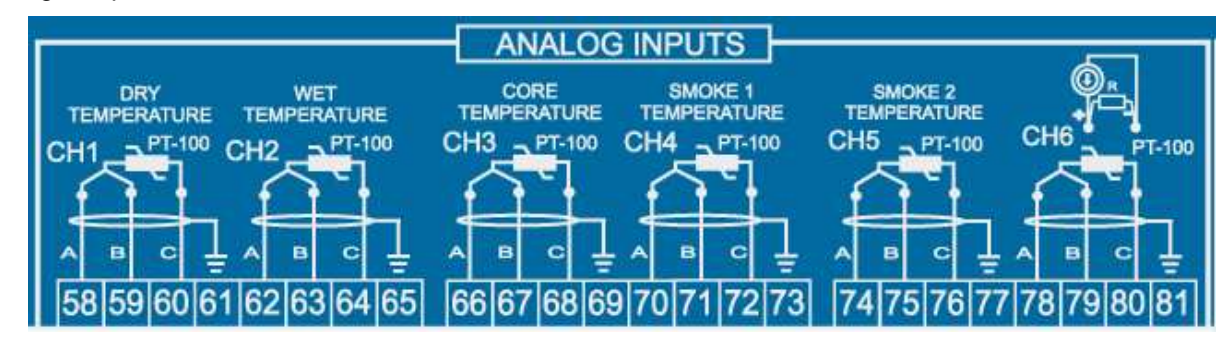

#### Standard configuration:

AO – 0..20mA DI – 24V AC/DC AI – 6xPT100

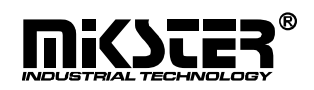

#### 32 relay outputs (contact load capacity 250V AC 8A)

| 26 27 28 29 30 31 32 33 34 35 36 37 38 39 40 41<br>D0 1 D0 2 D0 3 D0 4 D0 5 D0 6 D0 7 D0 8<br>RELAY OUTPUTS                                                                                                    | 42 43 44 45 46 47 48 49 50 51 52 53 54 55 56 57<br>D0 17 D0 18 D0 19 D0 20 D0 21 D0 22 D0 23 D0 24<br>RELAY OUTPUTS                                                                                                    |
|----------------------------------------------------------------------------------------------------|----------------------------------------------------------------------------------------------------|
|                                                                                                    | INDU-WRC COMBO-01                                                                                                    |
| RELAY OUTPUTS         D0 9       D0 10       D0 11       D0 12       D0 13       D0 14       D0 15       D0 16         Image: Colspan="2">Image: Colspan="2">Image: Colspan="2" Image: Colspan="2" Im | RELAY OUTPUTS         D0 25       D0 26       D0 27       D0 28       D0 29       D0 30       D0 31       D0 32         Image: Constraint of the second second secon |

and communication ports PC RS485 and LAN (RJ45)

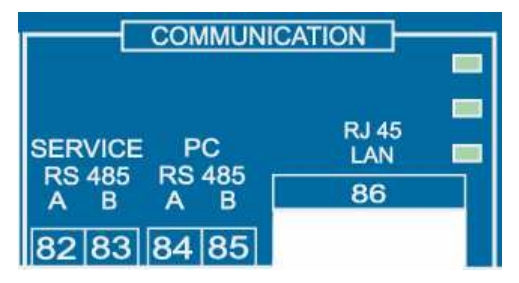

## 3. TECHNICAL DATA

| POWER SUPPLY:     | 85V-264V AC                        |  |
|-------------------|------------------------------------|--|
|                   | 47-63HZ                            |  |
| HOUSING:          | Dimensions: 370x86x120 mm          |  |
|                   | to be installed on a bus bar TS 35 |  |
|                   | EG45 by Phoenix Contact.           |  |
| TEMPERATURE:      | Storage -40+85 °C                  |  |
|                   | Operation -25+70 °C                |  |
| DISPLAY:          | Digital, 8 segments.               |  |
|                   |                                    |  |
| KEYBOARD:         | None                               |  |
|                   |                                    |  |
| STATE SIGNALLING: | LED for 5V                         |  |
|                   |                                    |  |
| COMMUNICATION:    | • RS485, LAN (RJ45)                |  |
|                   |                                    |  |

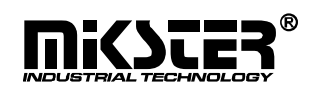

# 3. INSTALLATION OF CONTROLLERS IN A PC

#### **Communication module COM**

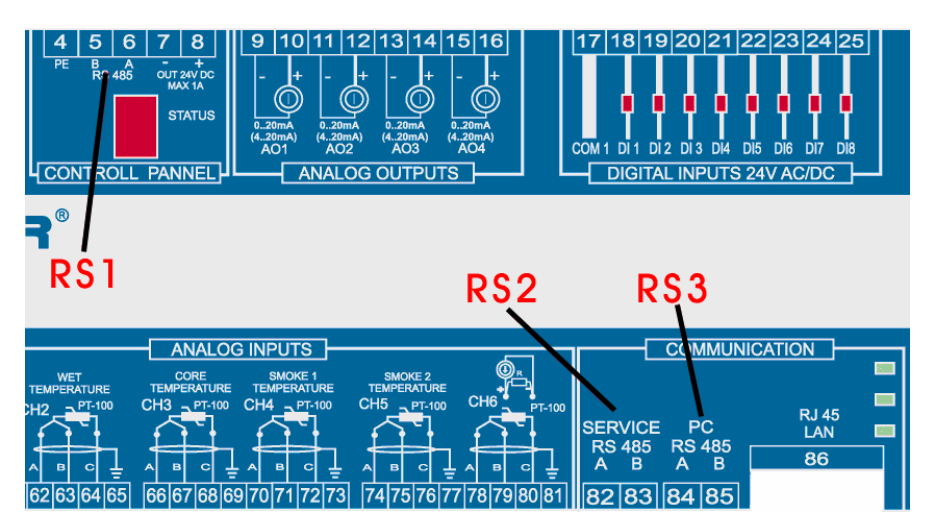

The data exchange between the computer and the "INDU WRC Integrated Module" is performed via the RS485 **RS3** interface **or ETHERNET.** To examine this transmission channel carry out a test, which is divided into two stages.

The first stage consists in checking communication after RS485 **RS3**.

First configure the communication module using the "KonfigRSLAN.exe" program. The configuration of the "INDU WRC Integrated Module " is performed by connecting it to the computer via the **RS1** port and the RS485-USB converter. After connecting the module and running the program select address 2, the relevant COM port and transmission speed 19200. By pressing the "Read" button the TIBBO module configuration parameters will be read.

Check if the read operation mode is RS485, if not select from the picklist and set up by pressing the "send" button.

| Konfiguracja                  |         |  |
|-------------------------------|---------|--|
| Adres RS 485:                 | 2 *     |  |
| Port COM:                     | COM4    |  |
| Prędkość transmisji:          | 19200 💌 |  |
| Tryb pracy<br>LAN<br>Adres IP | •       |  |
| Port 100                      | v . 219 |  |

Fig. 8. KonfigRsLan.exe program

Close the "KonfigRSLAN.exe" program. Disconnect the power supply from the controller and panel. Connect the "WRC Integrated Module" to the "WRC Panel" through the RS485 **RS1** port and through the **RS3** port to the computer. Turn power of the controller and the panel on. Run the "MPC3.exe" program. In the file menu select "Log in" and enter the password "Adm". Go to the "Controller list" menu and add a new controller. Set the relevant COM port, address and the transmission speed set up in the panel. Press "Test". If the transmission is correct, mark option "active device" and press the "OK" button. The controller's pictogram should display in the program MPC3 dialog box.

Go to the second test stage. Restart the program KonfigRSLAN.exe". Disconnect the "WRC Panel" and connect the module to the computer via **RS1**. Switch the operation mode to "LAN", below enter the address IP 192.168.0.219 (or other free IP), in the port field: 1001. Click the send button, and next the read button for verification. Disconnect power supply from the controller and panel. Connect the "WRC Integrated Module" to the "WRC Panel" via the RS485 **RS1** port. Turn power of the controller and the panel on. Run the "HW Virtual Serial Port" program.

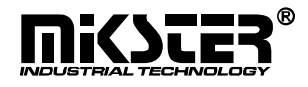

Go to the "Virtual Serial Port" tab and select the number of the COM virtual serial port to be created. The virtual port must not collide with the ports already existing in the system. [Check the COM ports installed in the system (Control panel – system – hardware tab - hardware manager - ports)]. Enter the IP address and the port, the same as the ones set up with the "KonfigRsLAN.exe" program and acknowledge with the "Create COM" button. Run the "MPC3.exe" program.

In the MPC3 file menu select "Log in" and enter the password "Adm". Go to the "Controller list" menu and from this pick list select the previously added controller. Go to edition of the port COM field. In this field set the number of the virtual port created with the "HW Virtual Serial Port" program. Press "Test". If the transmission is correct, mark option "active device" and press "OK". The controller pictogram should display in the MPC program box.

If both tests have been successful it means the communication RS3 and ETHERNET functions properly.

## 4. INSTALLATION OF TIBBO CONTROLLERS.

The installation of the exchange should start with the installation of controllers attached on the CD.

If the computer has a 32 bit Windows installed run application tdst-5-05-00-x86.exe from the CD, for a 64 bit version run tdst\_5\_00\_03\_beta\_x64.exe.

Having run the application agree to the licence conditions by pressing "I Agree".

| 🚯 Tibbo Device Serve                                                                           | er Toolkit Setup                                                                                                    |                                                               |
|------------------------------------------------------------------------------------------------|----------------------------------------------------------------------------------------------------|---------------------------------------------------------------|
|                                                                                                | <b>License Agreement</b><br>Please review the license terms before installin<br>Server Toolkit.                                                                                                    | g Tibbo Device                                                |
| Press Page Down to s                                                                           | ee the rest of the agreement.                                                                                                    |                                                               |
| In order to use the T<br>following license agre                                                | ibbo Virtual Serial Port Driver, you must read and agree<br>eement. Please indicate your agreement by pressing th                                                                                                    | e to the<br>e YES button.                                     |
| TIBBO TECHNOLOGY<br>END USER LICENSE &<br>Tibbo Virtual Serial Po                              | , INC.<br>AGREEMENT<br>ort Driver                                                                                                    |                                                               |
| This License Agreeme<br>legal agreement betw<br>Inc. ("Tibbo") for Tib<br>many copies of the S | ent for the Tibbo Virtual Serial Port Driver ("License Agr<br>ween you (either an individual or an entity) and Tibbo T<br>bo Virtual Serial Port Driver software ("Software"). You<br>oftware as necessary provided that these copies are u | eement") is a<br>'echnology,<br>may install as<br>Ised SOLELY |
| If you accept the terr<br>agreement to install T                                               | ms of the agreement, click I Agree to continue. You mu<br>ïbbo Device Server Toolkit.                                                                                                    | st accept the                                                 |
| Nullsoft Install System v                                                                      | 2,44                                                                                                    |                                                               |
|                                                                                                | I <u>A</u> gree                                                                                                    | Cancel                                                        |

Having expressed your consent, in the next box check the "Tibbo Monitor (recommended)" option.

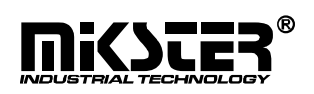

| 😣 Tibbo Device Server Too                                     | lkit Setup                                                                                                    |  |  |
|---------------------------------------------------------------|----------------------------------------------------------------------------------------------------|--|--|
|                                                               | <b>Choose Components</b><br>Choose which features of Tibbo Device Server Toolkit you want<br>to install.                                                    |  |  |
| Check the components you install. Click Next to continue      | want to install and uncheck the components you don't want to<br>e.                                                                                          |  |  |
| Select the type of install:                                   | Custom                                                                                                    |  |  |
| Or, select the optional<br>components you wish to<br>install: | <ul> <li>Core files (required)</li> <li>Tibbo Monitor (recommended)</li> <li>Samples</li> <li>Documentation</li> <li>Create Start Menu Shortcuts</li> </ul> |  |  |
|                                                               | Description                                                                                                    |  |  |
| Space required: 9.4MB                                         | Position your mouse over a component to see its description.                                                                                                |  |  |
| Nullsoft Install System v2.44 —                               | ,                                                                                                    |  |  |
|                                                               | < <u>B</u> ack <u>N</u> ext > Cancel                                                                                                    |  |  |

In the next dialog box select the place in the computer hard drive where you want to install the controllers and press the Install button.

| 🚯 Tibbo Device Server To                                    | olkit Setup                                   |                                                |                                            | _ 🗆 🗙        |
|-------------------------------------------------------------|-----------------------------------------------|------------------------------------------------|--------------------------------------------|--------------|
|                                                             | Choose Install<br>Choose the folde            | Location<br>er in which to install             | Tibbo Device Ser                           | ver Toolkit. |
| Setup will install Tibbo Dev<br>folder, click Browse and se | ice Server Toolkit in<br>lect another folder. | the following folder<br>Click Install to start | , To install in a dii<br>the installation. | ferent       |
| Destination Folder                                          | b\TDST                                        |                                                | Browse                                     | <u></u>      |
| Space required: 9,4MB<br>Space available: 522,7MB           |                                               |                                                |                                            |              |
| Nullsoft Install System v2.44                               |                                               | < <u>B</u> ack                                 | Install                                    | Cancel       |

Having installed the controllers the setup should restart the computer.

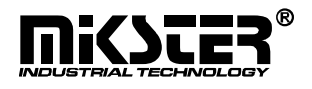

Having connected the controller to the Ethernet network run the "Tibbo DS Manager" program (Start >> All programs >> Tibbo >> Tibbo Device Server Toolkit >> Tibbo DS Manager). In the program dialog box one item should appear as below:

| Connection Senal               | port o'dibourio packets All |  |  |
|--------------------------------|-----------------------------|--|--|
| Owner name                     |                             |  |  |
| Device name                    |                             |  |  |
| MAC-address                    | 0.200.0.0.32.70             |  |  |
| DHCP                           | 0- Disabled                 |  |  |
| IP-address                     | 192.168.0.25                |  |  |
| Port                           | 2570                        |  |  |
| Registration at dDNS Server    | 0- Disabled                 |  |  |
| dDNS Server IP-address         | (irrelevant)                |  |  |
| dDNS Server port               | (irrelevant)                |  |  |
| Auto-registration on Link Serv | 0- Disabled                 |  |  |
| PPPoE mode                     | 0- Disabled                 |  |  |
| PPPoE login name               | (irrelevant)                |  |  |
| PPPoE login password           | (irrelevant)                |  |  |
| Gateway IP-address             | 192.168.0.1                 |  |  |
| Subnet mask                    | 0.0.0.0                     |  |  |
|                                |                             |  |  |

Check the entry and press Settings.

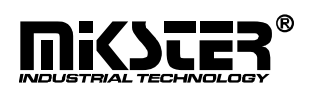

In the next tabs present the option as in the pictures below:

| Connection timeout (min) | 5                 |
|--------------------------|-------------------|
| Transport protocol       | 1-TCP             |
| Broadcast UDP data       | (irrelevant)      |
| Link Service login       | 0- Disabled       |
| Inband commands          | 0- Disabled       |
| Data login               | 0- Disabled       |
| Routing Mode             | 0- Server (Slave) |
| Accept connection from   | 0- Any IP-address |
| Connection mode          | (irrelevant)      |
| Destination IP-address   | (irrelevant)      |
| Destination port         | (irrelevant)      |
| Notification destination | 0- Last port      |
|                          |                   |

Having presented the given options close the "Tibbo DS Manager" program and run the "Tibbo VSP Manager" program (Start >> All programs >> Tibbo >> Tibbo Device Server Toolkit >> Tibbo VSP Manager).

| And the second second | 4            |             |       |            |
|-----------------------|--------------|-------------|-------|------------|
| Port name             | Routing mode | Destination | Local | Add        |
|                       |              |             |       | Remove     |
|                       |              |             |       | Remove All |
|                       |              |             |       | Properties |
|                       |              |             |       |            |
|                       |              |             |       |            |
|                       |              |             |       |            |
|                       |              |             |       |            |
|                       |              |             |       |            |

After starting press the "Add" button and agree to installation of the controllers by the system by selecting the "Continue" option.

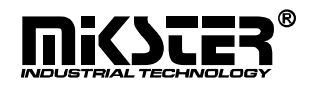

Windows.

rev. 0.2

| VSP Properties          | Control Lines Default S | Serial Settings                        |
|-------------------------|-------------------------|----------------------------------------|
| VSP name:               | *COM2                   | *                                      |
| Networking              |                         |                                        |
| Transport<br>protocol:  | TCP •                   | Transport TDI (default) ▼<br>provider: |
| Routing<br>mode:        | Client 💌                | Connection Immediatly                  |
| On-the-fly<br>commands: | Disabled 🔹              | Out-of-band 65535                      |
| Listening<br>port:      | 1001                    | Connection 5<br>timeout:               |
| Destination             |                         |                                        |
| Destination<br>mode:    | Single destination      | Edit destination table                 |
| Specify by:             | IP-address              | Browse for DS                          |
| IP-address:             | 192.168.0.25            | : 2570                                 |

Press OK and again agree to the controller installation in the Windows system by selecting "Continue".

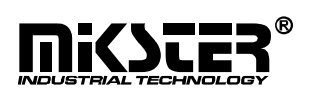

| /SP Properties Control Lines De                                    | efault Serial Settings                                                      |
|--------------------------------------------------------------------|-----------------------------------------------------------------------------|
| Baud rate (bos):                                                   | 38400                                                                       |
| Data bits:                                                         | 8                                                                           |
| Parity:                                                            | None 🔻                                                                      |
| Flow control:                                                      | Off 👻                                                                       |
| Use Win32 API function                                             | is GetDefaultCommConfig() and                                               |
| Use Win32 API functior<br>SetDefaultComConfig() to read or         | is GetDefaultCommConfig() and<br>write these settings from your application |
| Use Win32 API function<br>SetDefaultComConfig() to read or<br>Rest | ns GetDefaultCommConfig() and<br>write these settings from your application |

In the Tibbo VSP Manager box the following entry should appear:

| 🍓 Tibbo VS     | SP Manager - V5    | i.0.3 (beta)    |       | <b>X</b>             |
|----------------|--------------------|-----------------|-------|----------------------|
| Port Help      | i                  |                 |       |                      |
| Port name      | Routing mode       | Destination     | Local | Add                  |
| COM2           | TCP client         | 192.168.0.25:25 |       | Remove<br>Remove All |
|                |                    |                 |       | Properties           |
|                |                    |                 |       |                      |
| Add, edit, rem | iove Tibbo Virtual | Serial Ports    | -     |                      |

Having performed all the above steps, the module operates in the Ethernet network under the default IP-address 192.168.0.25.

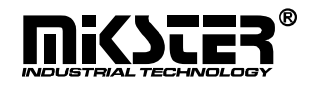